## INSTITUCION EDUCATIVA LUCRECIO JARAMILLO VELEZ CIRCULAR INFORMATIVA, RENOVACIÓN DE MATRÍCULA PARA EL AÑO 2025

| DE:     | Rectoría                                                                  |
|---------|---------------------------------------------------------------------------|
| PARA:   | Padres de familia y/o acudientes de la I.E. Lucrecio Jaramillo Vélez      |
| ASUNTO: | Renovación de matrícula escolar y actualización de datos para el año 2025 |
| FECHA:  | 25 de octubre de 2024                                                     |

Apreciados padres, madres y cuidadores, reciban un cordial y afectuoso saludo de parte de las directivas de la Institución.

Nos permitimos informar que se dará apertura para el proceso de renovación de matrícula y actualización de datos personales en la plataforma **Master2000 del 26 de octubre al 06 de noviembre de 2024**,

### ESTUDIANTES QUE NO PUEDEN RENOVAR MATRÍCULA EN ESTAS FECHAS

Los tres grupos de estudiantes que se explican a continuación **no podrán realizar la renovación de matrícula para el año 2025, en estas fechas:** 

1- ESTUDIANTES REINICIANTES (LLAMADOS REPITENTES): El artículo 96 de la Ley 115 de 1994 establece, al regular la permanencia del alumno en el establecimiento educativo, que el reglamento interno de la Institución Educativa establecerá las condiciones de permanencia del alumno en el plantel y el procedimiento en caso de exclusión. (ESTUDIANTES QUE REPRUEBAN 2 AÑOS ACADEMICOS CONSECUTIVAMENTE). MANUAL DE CONVIVENCIA "ARTÍCULO 36. NO RENOVACIÓN DE LA MATRICULA PARA LOS AÑOS SIGUIENTES: Cuando por segunda vez consecutiva un estudiante no alcanza los logros del mismo grado, se aconseja la adopción de medidas alternas que favorezcan a la familia, al educando y la Institución Educativa. Es antipedagógico obligar a un estudiante a mantenerse forzadamente en un entorno en el que sus capacidades no se desarrollan fluidamente y se considera contrario a su propia dignidad. Modificación realizada mediante acuerdo directivo N° 048 del 24 de noviembre de 2017".

NOTA ACLARATORIA 1.: Si al terminar el año escolar el estudiante repitente aprueba el grado actual y no se le ha informado de pérdida de cupo por proceso disciplinario, se le autorizará la renovación. Si reprueba nuevamente, automáticamente pierde el cupo y debe cambiar de institución educativa, sin excepción.

2- ESTUDIANTES EN EXTRA EDAD: La extra edad es el desfase entre la edad y el grado cursado y ocurre cuando un niño o joven tiene dos o tres años más, por encima de la edad promedio esperada para cursar un determinado grado. El decreto 1860 en su artículo 8° dice: EDADES EN LA EDUCACION OBLIGATORIA El Proyecto educativo institucional de cada establecimiento educativo definirá los límites superiores e inferiores de edad para cursar estudios en él, teniendo en cuenta el desarrollo personal del educando que garantice su incorporación a los diversos grados de la educación formal. Para ello atenderá los rangos que determine la entidad territorial correspondiente, teniendo en cuenta los factores regionales, culturales y étnicos.

| NIVEL/CICLO       | GRADO | EDAD |
|-------------------|-------|------|
| MEDIA             | 11º   | 16   |
|                   | 10º   | 15   |
|                   | 9⁰    | 14   |
| BÁSICA SECUNDARIA | 8º    | 13   |
|                   | 7⁰    | 12   |
|                   | 6º    | 11   |

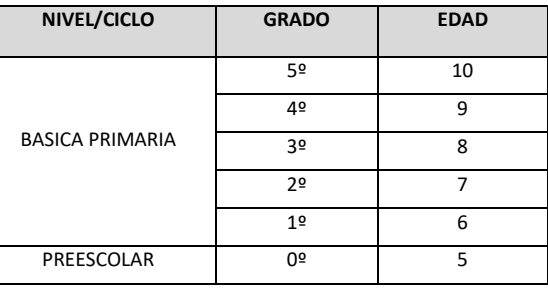

NOTA ACLARATORIA 2.: Quienes por algún motivo se encuentren por fuera de los rangos allí establecidos y reprueben el actual grado cursado, deberán continuar en una institución educativa que cuente con modelos flexibles, que le permita al estudiante recuperar tiempo y nivelar su edad con el grado de escolaridad, salvo que existan condiciones especiales que justifiquen la excepción.

La Institución Educativa Lucrecio Jaramillo reconoce la siguiente tabla como indicador para definir la edad correspondiente para cada grado escolar ofrecido: 3- ESTUDIANTES CON PROCESOS DISCIPLINARIOS Y/O FALTAS GRAVES: La Corte Constitucional en Sentencias de junio 3 de 1992 y T-500 de 1998, expresó que la Constitución garantiza el acceso y la permanencia de los alumnos en el sistema educativo, y en el plantel en el que se encuentran matriculados, salvo que existan elementos razonables -incumplimiento académico o graves faltas disciplinarias del estudiante- que lleven a privar a la persona del beneficio de permanecer en una entidad educativa determinada.

NOTA ACLARATORIA: Algunos estudiantes ya tienen resolución rectoral de negación de cupo para 2025, otros tienen matrícula condicionada al desempeño lo que significa que aún no tienen asegurado el cupo por lo que hasta ahora no pueden renovar matrícula.

Existe un grupo de estudiantes cuya hoja de vida se está estudiando para determinar si se les concede o no el cupo, en estos casos <u>corresponde revisar el anecdotario y leer el mensaje emitido</u> <u>por la rectoría</u>, en este se define si puede o no renovar matricula en estas fechas, si le corresponde esperar o si se le niega el cupo para año próximo

EL PROCESO DE RENOVACIÓN DE MATRÍCULA CONSTA DE DOS PASOS:

1° RENOVACIÓN Y ACTUALIZACIÓN DE DATOS POR LA PLATAFORMA MASTER2000 Responsabilidad de los acudientes

Fechas de apertura:26/10/2024Fecha de cierre:06/10/2024

2° PROTOCOLIZAR LA RENOVACION MATRICULA EN LOS LIBROS REGLAMENTARIOS DE LA INSTITUCIÓN (firmar el libro de renovación)

Fechas para firmar de manera presencial la renovación de la matrícula:

Noviembre 4 al 8 de 2024, se estará socializando oportunamente un horario especial para realizar esta actividad de carácter presencial

#### Para tener en cuenta:

 La renovación de la matrícula es una obligación por parte de los adultos responsables de los estudiantes, no hacerlo oportunamente y con los requisitos solicitados, significa que renuncia al cupo para el año siguiente y no se

le garantiza la posibilidad de reintegro.

- Los acudientes registrados en la matrícula son las únicas personas autorizadas a realizar la renovación.
- Hacer la renovación de la matrícula significa que los representantes de los estudiantes aceptan y se comprometen al cumplimiento de los deberes contenidos en el Artículo 12 del manual de convivencia escolar y la ley 2025 de 2020 que en su artículo 4 establece la obligatoriedad de "participar en las escuelas de padres y madres de familia que programe la institución educativa pública o privada"

# TUTORIAL

#### PASO A PASO DE RENOVACIÓN Y ACTUALIZACIÓN DE DATOS EN LA PLATAFORMA MASTER 2000

El proceso lo deberá realizar el acudiente del estudiante y debe tener el documento de identidad del estudiante en un archivo escaneado por las dos caras con extensión pdf, .jpg, o png.

**1.** Acceder a la plataforma master2000, alojada en la parte inferior derecha de la web institucional <u>www.ljv.edu.co</u> por el tipo de usuario "ACUDIENTE".

El acudiente debe tener el usuario (número de cédula) y contraseña

(si ingresa por primera vez, la contraseña será él mismo número de documento de identidad)

**Nota:** En caso de no contar con la contraseña, solicitar la recuperación en el botón **RESTABLECER CONTRASEÑA**, le será enviado un link al correo registrado. Si tiene dificultades con este proceso, solicitar apoyo al o al correo direccionlucreciojaramillo@gmail.com

 Luego ingresar por HOJA DE VIDA y en la parte superior izquierda, sobre de la foto del estudiante, en la pestaña <u>¿CONTINÚA EL PRÓXIMO AÑO?</u> Dejar en la OPCIÓN

| 🕒 (1) WhatsApp 🛛 🗙 🛛 🐻 🖽. E                                         | LUCRECIO JARAMILLO::: 🛛 🗙 🛛 🙀 Sol                  | oftware Académico   | 🗙 🛛 🙀 Master2000 - Hoji                                                                                    | a de vida estudi 🗙 |                |                                   |             |
|---------------------------------------------------------------------|----------------------------------------------------|---------------------|----------------------------------------------------------------------------------------------------|--------------------|----------------|-----------------------------------|-------------|
| > C 🔒 s72.master2000.net/academ                                     |                                                    |                     |                                                                                                    |                    |                | <ul><li></li></ul>                | 🔒 Incógnito |
| Sistema Académico - Panel Acudie                                    |                                                    |                     | INST                                                                                                    | TITUCIÓN ED        | JCATIVA LUC    | RECIO JARAMILLO                   | VÉLEZ- 2023 |
|                                                                     |                                                    |                     |                                                                                                    |                    |                |                                   |             |
| tudiante:<br>tricula:<br>upo:                                       |                                                    |                     |                                                                                                    |                    |                |                                   |             |
| Matrícula Desarrollo Orientación escolar                            | PDT Servicio Social Result                         | tados Promant       | Ciclos Electi v subaru                                                                                     | Observaciones      | Aula de anovo  | Horas de Constitución             | Apecdotario |
| Observador Drocesos disciplinarios Aco                              |                                                    | anos Promun.        | Cicioa Eloca y adogra.                                                                                     |                    | Auto us apoyo  |                                   |             |
| Coservador Procesos disciplinarios Aco                              | ao eaconn                                          |                     |                                                                                                    |                    |                |                                   |             |
| Continúa el próximo año?) V                                         | L Perfii                                           | Los campos con aste | risco (*) son obligatorios<br>🗊 Matrícula                                                                  |                    |                |                                   |             |
| Continúa el próximo año? V                                          | L Perfil<br>Apellido 1*                            | Los campos con aste | risco (*) son obligatorios                                                                                 |                    |                | Folio                             |             |
| Continúa el próximo año? V                                          | L Perfil<br>Apellido 1*                            | Los campos con aste | risco (*) son obligatorios                                                                                 |                    | Fecha          | Folio                             |             |
| Continúa el próximo año?                                            | L Perfii<br>Apeilido 1*<br>Apeilido 2<br>Nombre 1* | Los campos con aste | risco (*) son obligatorios                                                                                 |                    |                | Folio                             |             |
| Continúa el próximo año?                                            | L Perfii Apeliido 1* Apeliido 2 Nombre 1*          | Los campos con aste | risco (*) son obligatorios<br>Matricula<br>Número de matricula<br>Pecha de matricula<br>Número alternativo |                    | Fecha<br>Grupo | Folio<br>a de renovación          |             |
| Continúa el próximo eño?   Identificación  Tipo documento:  Número: | L Perili<br>Apeliido 1*<br>Apeliido 2<br>Nombre 1* | Los campos con aste | risco (*) son obligatorios<br>Matricula<br>Número de matricula<br>Pecha de matricula<br>Número alternativo | •                  | Fecha<br>Grupo | Folio<br>Folio<br>a de renovación |             |

**3.** Continuar con la actualización de datos, en las casillas resaltadas, los cuales serán obligatorios para poder guardar el proceso realizado, de lo contrario el sistema arrojará una alerta de los campos pendientes por diligenciar.

| tema Académico - Panel Acudiente                           |                                      | INS                                 | STITUCIÓN EDUCATIVA LUC    | RECIO JARAMILLO VÉLEZ- 202                               |
|------------------------------------------------------------|--------------------------------------|-------------------------------------|----------------------------|----------------------------------------------------------|
|                                                            |                                      |                                     | Usuario: ALVAREZ YEPES VER | DNICA LUCIA Documento: 43741083                          |
| INTE: ZAPATA ALVAREZ , CHRISTIAN FELIPE                    |                                      |                                     |                            |                                                          |
| 0604 Sede 00 Jornada Mañana                                |                                      |                                     |                            |                                                          |
| a modificación el 26/04/2023 07/46/04/02/0 desde 140/246/7 | 02461230001 ppr >>>                  |                                     |                            |                                                          |
| edido*                                                     | Género*                              | Metodología                         | Identificador pa           | ra Pagos                                                 |
| EDELLÎN - (ANTIOQUIA) - (COLOMBIA)                         | м 💊                                  | Escuela Graduada                    | ~                          |                                                          |
| ha expedición*                                             | E-mail estudiante                    |                                     |                            | Documentos Requeridos     puestos lugar     autidantia   |
| 10/2018                                                    |                                      |                                     |                            | Constancias de 🔰 🔯 🗙 🗸                                   |
|                                                            |                                      |                                     |                            | desempeño de los<br>años anteriores                      |
|                                                            |                                      |                                     |                            | Constancias 🕴 🗟 🗙 🗸                                      |
| rección                                                    |                                      |                                     |                            | parciales año 2022                                       |
|                                                            | Municipia antidancia                 | Comuna distrite Inselided           | Corr. o udo                | Fotocopia hoja de<br>vida, observador o<br>fictra sea im |
| arrera 103 B CI 61 44 62                                   |                                      |                                     | Con. o vda.                | Documento de                                             |
|                                                            | medelen - (millodor) - (occombri)    |                                     |                            | identificación válido<br>en Colombia                     |
| strato Celular                                             | Barrio                               | Zona                                | Teléfono                   | Documento de J                                           |
| 3216140867                                                 | ROBLEDO                              | Urbana                              | <b>~</b>                   | actualizado                                              |
| kt. ¿Con quién vive?                                       | Celular responsable de la Residencia | E-mail responsable de la residencia |                            |                                                          |
| Familia                                                    | ✓ 3007767379                         | va746668@gmail.com                  |                            |                                                          |
|                                                            |                                      |                                     |                            |                                                          |
|                                                            |                                      |                                     |                            |                                                          |
| ompromiso de matrícula                                     |                                      |                                     |                            |                                                          |
|                                                            |                                      |                                     |                            | <b>V</b>                                                 |
|                                                            |                                      |                                     |                            |                                                          |

• Al finalizar la actualización de datos, en la parte inferior del panel, presionar el icono de la carpeta.

| 🦗 Master2000 - Hoja de vida estuc 🗙 🕂                                                                   |                                      |                                       |                             | ~ ·                                                  | - 0 ×                   |
|----------------------------------------------------------------------------------------------------|--------------------------------------|---------------------------------------|-----------------------------|------------------------------------------------------|-------------------------|
| ← → C  ■ s72.master2000.net/academicocc                                                                 |                                      |                                       | ۹ 🖈                         | ≓ 🛛 😁                                                | Incógnito (2)           |
| Sistema Académico - Panel Acudiente                                                                     |                                      | INSTITUCI                             | IÓN EDUCATIVA LUCRECI       | O JARAMILLO \                                        | /ÉLEZ- 2023             |
|                                                                                                    |                                      | Usua                                  | rio: ALVAREZ YEPES VERONICA | LUCIA Documen                                        | to: 43741083            |
| Estudiante: 20471A ACVARE2, UNITSTIAN PELIPE<br>Matricula: 230001<br>Grupo: 0604 Sede 00 Jornada Mañana |                                      |                                       |                             |                                                      |                         |
| << Última modificación el '28/09/2023 08:18:54:873' desde '190.248.7.213#1050010024612                  | 130001' por " >>                     |                                       |                             |                                                      |                         |
| 08/10/2018                                                                                              |                                      |                                       |                             |                                                      |                         |
|                                                                                                    |                                      |                                       | •                           | Documentos Re                                        | equeridos — 🗙           |
| Dirección                                                                                               |                                      |                                       |                             | Camé de vacunas.                                     | ↓ @ X ✓                 |
| Direction                                                                                               | Municipia secidencia                 | Comuna distrite legalidad             | Corr. e ude                 | Civil de                                             | ↓ © X ✓                 |
| Carrera 103 B CL 61 AA 62                                                                               | MEDELLIN - (ANTIOQUIA) - (COLOMBIA)  | COMUNA 7                              |                             | at state                                             | ţœ×✓                    |
| Estrato Celular                                                                                         | Barrio                               | Zona                                  | Teléfono                    | cado de<br>sación EPS                                | ↓ @ ★ ✓                 |
| 1 🗸 3216140867                                                                                          | ROBLEDO                              | Urbana                                | ·                           | Certificado<br>desplazamiento o<br>victima conflicto | 0                       |
| Ext. ¿Con quién vive?                                                                                   | Celular responsable de la Residencia | E-mail responsable de la residencia   |                             | Diagnóstico                                          | 9                       |
| Familia                                                                                                 | 3007767379                           | va746668@gmail.com                    |                             | educativas<br>especiales                             |                         |
| Compromiso de matricula                                                                                 |                                      |                                       | •                           |                                                      |                         |
| Crear                                                                                                   |                                      |                                       |                             |                                                      | æ                       |
|                                                                                                    | 44 🛋 1 de 1 🕨                        | 🕨 🖻 💾 🛅 🐌 Ir al panel                 |                             |                                                      |                         |
|                                                                                                    | @1995-2023 Master 2000   Versió      | n 1.9.5   última Actualización, 2023. |                             |                                                      |                         |
| 🕂 🔎 Buscar                                                                                              | # 📲 🗉 🧿                              |                                       | ^ ē                         | jē ঢ়ৄ⊒ (1ŵ) ESP                                     | 8:37 a.m.<br>28/09/2023 |

• Al presionar el ICONO DE LA CARPETA, se habilitará el recuadro, deslizar la barra gris hasta el final - DOCUMENTO DE IDENTIDAD ACTUALIZADO PARA ESTUDIANTES COLOMBIANOS Y EXTRANJEROS.

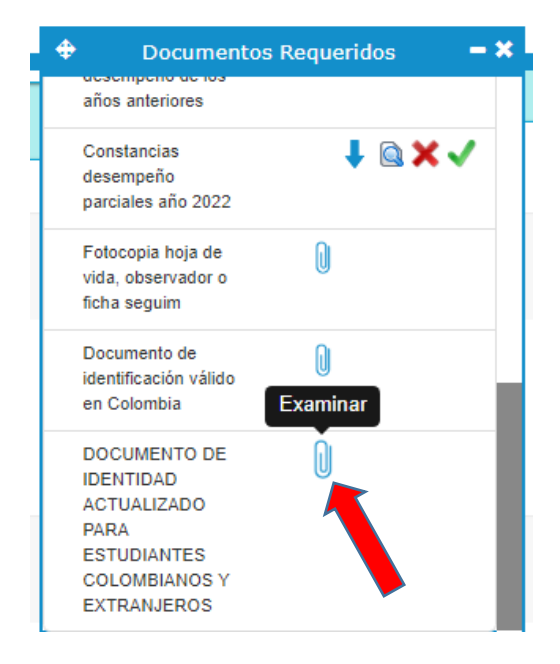

• Presionar el icono señalado, buscar **EL DOCUMENTO DE IDENTIDAD DEL ESTUDIANTE POR AMBAS CARAS** (Tarjeta de identidad, Cédula de Ciudadanía), para estudiantes del extranjero (PPT, Cédula de extranjería, PEP) este puede ser con extensiones: .pdf, .jpg, .png

| 🕅 Master/2000 - Hoja de vida estu: 🗙 🕂 🗸 — 🗇 🔨 |                                                                                                    |                                                                                                    |                                                                                |                                             |                                                         |                    |                         |
|------------------------------------------------|----------------------------------------------------------------------------------------------------|----------------------------------------------------------------------------------------------------|--------------------------------------------------------------------------------|---------------------------------------------|---------------------------------------------------------|--------------------|-------------------------|
| ← → C 🗎 s72.master                             | 🗧 🔶 C 🔒 s72.master2000.net/academicocomun/ComunPHP/HojaDeVidaEstudiantes/index.php?Fecha=28/09/2023%208.45:35 🔍 🖈 🗊 🔂 Incógnito (2) 🚦 |                                                                                                    |                                                                                |                                             |                                                         |                    | ncógnito (2)            |
| Sistema Académi                                | co - Panel Acudie                                                                                                    | ente                                                                                                    | INSTITUC                                                                       | CIÓN EDU                                    | CATIVA LUCRECIO                                         | JARAMILLO VÉLEZ    | 2- 2023                 |
|                                                | O Abrir                                                                                                    |                                                                                                    |                                                                                | × ar                                        | EZ YEPES VERONICA LU                                    | JCIA Documento: 43 | 741083                  |
| Estudiante: ZAPATA ALVAF                       | $\leftrightarrow$ $\rightarrow$ $\checkmark$ $\uparrow$ Iste                                                                          | equipo > Descargas > 🗸 స                                                                                              | ,○ Buscar en Descarg                                                           | as                                          |                                                         |                    |                         |
| Matricula: 230001<br>Grupo: 0604 Sede 00 Jorna | Organizar 🔻 🛛 Nueva car                                                                                                    | peta                                                                                                    | 5== -                                                                          | • •                                         |                                                         |                    |                         |
| << Última modificación el '28/09/2             | 📥 OneDrive - Personi                                                                                                    | Nombre<br>V Ia semana pasada (14)                                                                                     | Fecha de modificación T                                                        | Tipo                                        | Documentos Rec                                          | queridos – 🗙       | _                       |
| Fami                                           | Este equipo                                                                                                    | WhatsApp Image 2023-09-22 at 3.11.18 PM                                                                               | 22/09/2023 3:11 p. m. A                                                        | Archivo JPE                                 | años anteriores                                         |                    |                         |
|                                                | Documentos                                                                                                    | Image 2023 OP 12           TapScanner 18-09-2023-09:54           TapScanner 18-09-2023-09:57                          | 22/09/2023 2:53 p. m. E<br>22/09/2023 2:53 p. m. E                             | Documento<br>Documento                      | Constancias<br>desempeño<br>parciales año 2022          | ↓ ◎ × ✓            |                         |
| 🗖 Compromiso de m                              | Imágenes Música                                                                                                    | <ul> <li>A TapScanner 18-09-2023-09:59(1)</li> <li>A TapScanner 18-09-2023-09:59</li> <li>JFG05806 (1) (1)</li> </ul> | 22/09/2023 2:53 p. m. E<br>22/09/2023 2:53 p. m. E<br>22/09/2023 10:16 a. m. A | Documento<br>Documento<br>Archivo JPG       | Fotocopia hoja de<br>vida, observador o<br>ficha seguim | 0                  |                         |
|                                                | Objetos 3D Vídeos Disco local (C)                                                                                                    | 國 ONCES -2022<br>JFG05806 (1) 國 listado con numero de orden                                                           | 22/09/2023 10:09 a.m. H<br>22/09/2023 10:08 a.m. A<br>22/09/2023 9:21 a.m. H   | Hoja de cálc<br>Archivo JPG<br>Hoja de cálc | Documento de<br>identificación válido                   | 0                  |                         |
| Crear                                          | Datos (D:)                                                                                                    | Asistente para listados                                                                                               | 22/09/2023 9:17 a.m. F                                                         | loja de cálc ↓<br>>                         | en Colombia                                             |                    |                         |
|                                                | Nombr                                                                                                    | re: TapScanner 18-09-2023-09:59(1)                                                                                    | Todos los archivos     Abrir C                                                 | ancelar                                     | ACTUALIZADO<br>PARA<br>ESTUDIANTES<br>COLOMBIANOS Y     |                    |                         |
|                                                |                                                                                                    |                                                                                                    |                                                                                |                                             | EXTRANJEROS                                             |                    | <b>T</b>                |
| Fecha nacimiento                               |                                                                                                    | Barrio nacimiento                                                                                                    | Corregimient                                                                   | to o vereda                                 | Municipi                                                | o nacimiento       |                         |
|                                                |                                                                                                    | ◀◀ 1 de 1                                                                                                    | ▶ >> ≥ 💾                                                                       | 🗁 🔌                                         | Ir al panel                                             |                    |                         |
|                                                |                                                                                                    | ©1995-2023 Master 2000                                                                                                | Versión 1.9.5   última Actualizad                                              | ción, 2023.                                 |                                                         |                    |                         |
| 🕂 🔎 Buscar                                     | 1 <b>1 - 11</b>                                                                                                    | <u> 1</u> 😫 🤦 🚿                                                                                                    |                                                                                |                                             |                                                         | ^ @ ঢ় �) ESP 2    | 9:06 a.m.<br>18/09/2023 |

• Darle clic en abrir y **PRESIONAR SOBRE LA FLECHA PARA SUBIR.** 

| - | Documentos                                                                                        | s Requeridos | - * |
|---|---------------------------------------------------------------------------------------------------|--------------|-----|
| Γ | años anteriores                                                                                   |              |     |
|   | Constancias<br>desempeño<br>parciales año 2022                                                    | 1 🖻 🗙 🗸      | '   |
|   | Fotocopia hoja de<br>vida, observador o<br>ficha seguim                                           | 0            |     |
|   | Documento de<br>identificación válido<br>en Colombia                                              | Examinar     |     |
| 5 | DOCUMENT Subir<br>IDENTIDAD<br>ACTUALIZADO<br>PARA<br>ESTUDIANTES<br>COLOMBIANOS Y<br>EXTRANJEROS |              |     |

• El documento cargado se verá de la siguiente manera

| Documento                                                                                       | os Requeridos 🛛 🗕 🗙 |
|-------------------------------------------------------------------------------------------------|---------------------|
| años anteriores                                                                                 |                     |
| Constancias<br>desempeño<br>parciales año 2022                                                  | ↓ 🖾 🗙 🔨             |
| Fotocopia hoja de<br>vida, observador o<br>ficha seguim                                         |                     |
| Documento de<br>identificación válido<br>en Colombia                                            |                     |
| DOCUMENTO DE<br>IDENTIDAD<br>ACTUALIZADO<br>PARA<br>ESTUDIANTES<br>COLOMBIANOS Y<br>EXTRANJEROS | 0 🖡 🖻 🗙             |

• Para finalizar el proceso, **PRESIONAR EL ICONO DE GUARDAR** y de esta manera terminará exitosamente el proceso de actualización de datos.

| 🙀 Master2000 - Hoja de vida estuc 🗙 🕂                                                                                                    |                                                                                     |
|----------------------------------------------------------------------------------------------------|-------------------------------------------------------------------------------------|
| ← → C a s72.master2000.net/academicocomun/ComunPHP/HojaDeVidaEstudiantes/index.php?Fecha=28/09/2023%208.45.35                                                                                       | Q ☆ ➡ Incégnito (2) :                                                               |
| Sistema Académico - Panel Acudiente INSTITUCIÓN EDUCA                                                                                                    | ATIVA LUCRECIO JARAMILLO VÉLEZ- 2023                                                |
|                                                                                                    | YEPES VERONICA LUCIA Documento: 43741083                                            |
| Estudiante: ZAPATA ALVAREZ, CHRISTIAN FELIPE<br>Matricula: 20001<br>Grupo: 0604 Sedie 00. Jonnada Mañana<br>Co Unam wandianami e 2000203 064 14 602 estas 1402.481 7.213410000100/45120001 par 5.00 |                                                                                     |
|                                                                                                    |                                                                                     |
| 🖬 Hijos 🗖 Otros datos familiares                                                                                                    | Documentas Docusidos — X                                                            |
| Nro. Hijos Hombres Mujeres Condiciones económicas de la Estudiante madi                                                                                                    | alos anteriores<br>alos anteriores<br>Gonzancias<br>desempeño<br>parciales alo 2022 |
|                                                                                                    | Potocopia hoja de<br>vida, observador o<br>ficha seguim                             |
| 🖬 Información adicional del núcleo familiar                                                                                                    | Documento de<br>identificación válido<br>en Colombia                                |
| Parentesco Tipo documento Nro.Documento Expedido Apellido 1 Apellido 2 Hon Nombre 2 Género                                                                                                    | DOCUMENTO DE DE LE X ESA E                                                          |
| 📢 🔍 1 de 1 🕨 🗃 💽 🕼 Ir al panel                                                                                                    | O                                                                                   |
| 81995-0023 Master 2000   Versión 1.9.6   Jima Actualización, 2023.                                                                                                    | へ 高 町 dià) rsp 9:18 a.m. 🔲                                                          |
|                                                                                                    | 28/09/2023                                                                          |